# Parents' Guide for Booking Appointments

Browse to https://yardleys.schoolcloud.co.uk/

| Yardleys School                                                                   |                                           |                       |        |             |      |  |  |
|-----------------------------------------------------------------------------------|-------------------------------------------|-----------------------|--------|-------------|------|--|--|
| SchoolCloud                                                                       |                                           | 4                     |        |             |      |  |  |
| Welcome to the Yardleys School booking<br>please ensure your email address is com | system. Bookings can be amended v<br>ect. | ia a link from        | the em | al confirma | 6on- |  |  |
| Parent Login Code                                                                 | Student Date Of                           | Student Date Of Birth |        |             |      |  |  |
| 12345678                                                                          | 6 <b>v</b>                                | May                   | ٣      | 2010        | ÷    |  |  |
|                                                                                   |                                           | Confirm Email         |        |             |      |  |  |
| Email                                                                             | Confirm Email                             |                       |        |             |      |  |  |

### Step 1: Login

Fill out the details on the page then click the Log In button. A confirmation of your appointments will be sent to the email address you provide.

Enter your 'Parent Login Code' shared by the school via letter.

Please note – an email address is optional, but will provide you with an emailed confirmation of your appointment.

## Step 2: Select Thursday, 25th April

Click on the date you wish to book.

Login

Unable to attend the remote session? Click I'm unable to attend.

This is a remote session with your child's teachers and will provide an opportunity to discuss how your child is getting on with their studies. Your child should also attend the remote session with you.

Year 8 Progress Evening (REMOTE)

(please note that attendance is expected and that this will result in a follow-up call from the school)

Choose Booking Method

Select how you'd like to book your appointments, then click Next.

Choose the time you would like to see each teache

Automatically book the best possible times based on your availability

Thursday, 8th February

Manual

We recommend that you choose Automatic, since you will be mak

Automatic, since you will be making appointments with lots of teachers and the sytem will work out the most appropriate times for you within a given range.

Step 3: Select Booking Mode

Click Next.

# Step 4: Availability & Teachers

Select your availability. Please note that it may not be possible to fit all appointments in, if your availability is limited. The earlier you book, the better! Ideally, you should see all of your child's teachers, but you have the option to select who you want to see here.

Click Generate Appointments

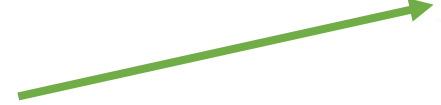

### **Step 5: Confirm Appointment Times**

The most suitable appointment schedule available will be suggested based on your availability. You will have a short time (2 minutes) in which to accept these or reject them. Remember, there may be many parents using the system at the same time and appointment slots will be filled. The earlier you secure your appointments, the better! You will be able to change appointment times by logging in again if you need to.

|         | Teacher     | Student                                                                                                    | Subject   | Location  |
|---------|-------------|----------------------------------------------------------------------------------------------------|-----------|-----------|
| 5.00 pm | Ms ASHFAQ   |                                                                                                    | Chemistry | Video Ca  |
| 5 05 pm | Ma BEGUM    | -                                                                                                    | Biology   | Video Cal |
| 510 pm  | Ma BRADLEY  | -                                                                                                    | PE        | Video Cai |
| 5:15 pm | M8 GHAFOOR  | -                                                                                                    | English   | Video Ca  |
| 5:20 pm | Dr GORDON   | -                                                                                                    | Maths     | Video Ca  |
| 5.25 pm | Mr KHAN     | -                                                                                                    | Physics.  | Video Ca  |
| 5:30 pm | Ma STRINGER | Street Street, Street, | Geography | Video Ca  |
| 5.35 pm | Ms SYDENHAM |                                                                                                    | Art       | Video Cal |
| 5.40 pm | M-VADGHAN   | -                                                                                                    | History   | Video Ca  |

Confirm Appointment Times

#### Please be ready for the start of the appointments

You will need to log in again to access your remote appointments. Please ensure that you login shortly before your first appointment. The appointments are timed and you will only be able to access an appointment during the 4 minute confirmed slot. Appointments will automatically finish at the end of the 4 minute slot.

Please contact the school if you are experience any technical difficulties with booking appointments. Thank you

Select the teachers you wish to see, then click below to contin Choose earliest and latest times

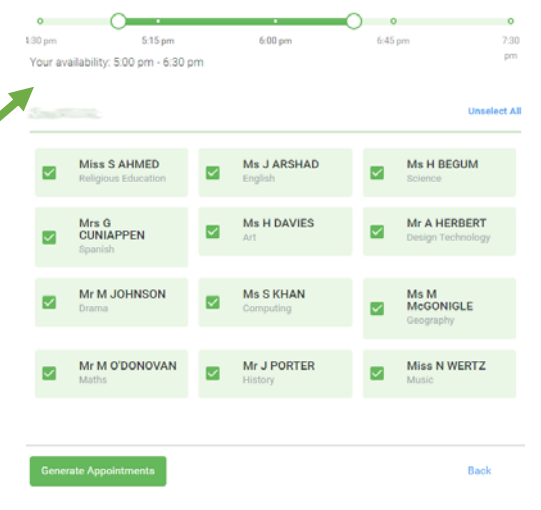

I'm unable to attend